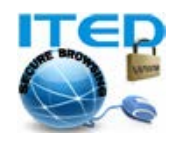

## راهنمای کاربر: نصب کانکشن VPN در مک (Mac) PPTP/L2TP

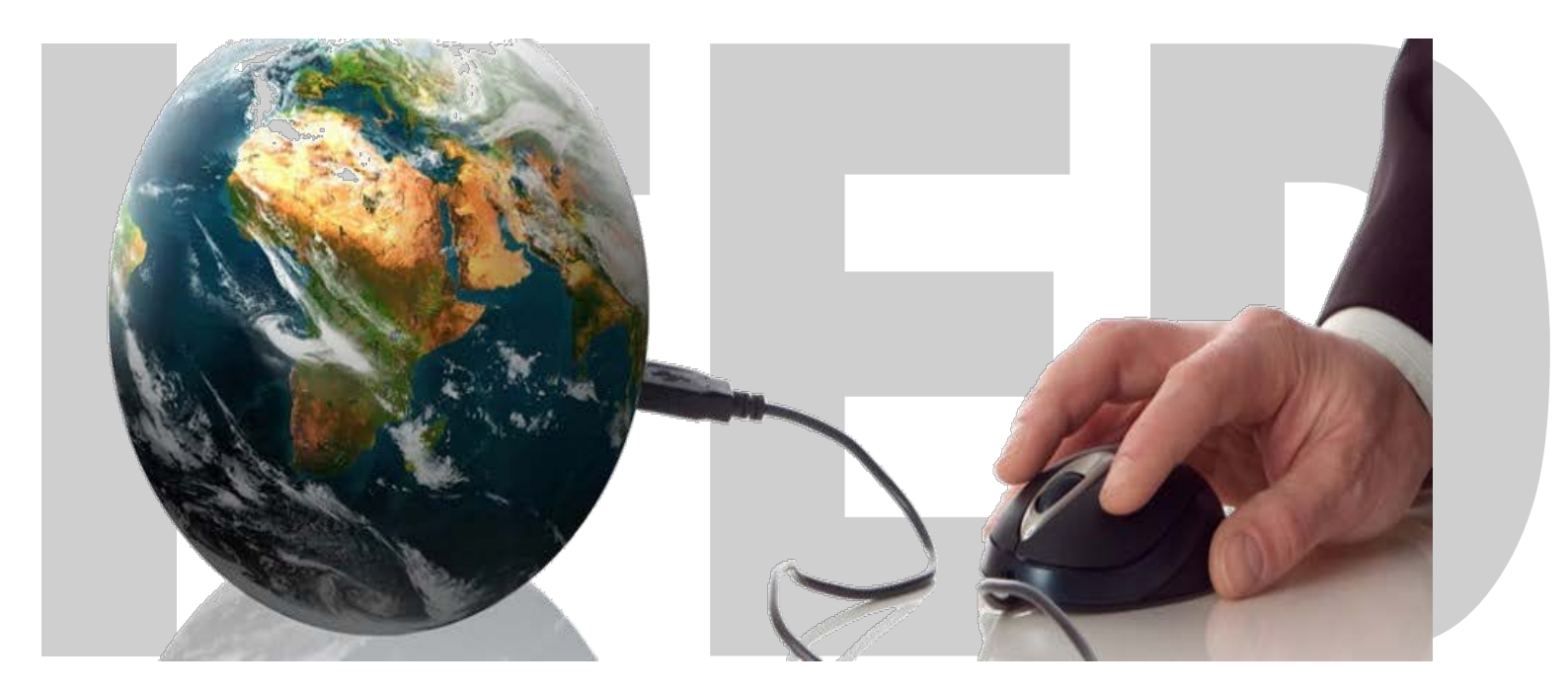

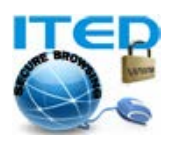

مرحله اول: ابتدا از System Preferences، آیتم Network را انتخاب کنید.

| Image: Show All         Personal         Appearance       Deck Epposé & Language & Security       Spolight         Hardware         Image: Spolight       Image: Spolight       Image: Spolight         Hardware       Image: Spolight       Image: Spolight       Image: Spolight         Internet & Wireless       Image: Spolight       Image: Spolight       Image: Spolight         MublicMi       Image: Spolight       Image: Spolight       Image: Spolight         System       Image: Spolight       Image: Spolight       Image: Spolight         Accounts       Date & Time       Image: Spolight       Image: Spolight       Image: Spolight         Accounts       Date & Time       Parental       Software       Spech       Startup Disk Time Machine       Image: Image: Im                                                                                                    | 0 0                     | System Prefer     | ences                   |                     |                    |
|----------------------------------------------------------------------------------------------------|-------------------------|-------------------|-------------------------|---------------------|--------------------|
| Personal         Appearance       Desktop &<br>Screen Saver       Dock       Exposé &<br>Sposé &<br>Saver       Language &<br>Text       Security       Spotlight         Hardware       Image: Security       Displays       Energy<br>Baser       Image: Security       Spotlight       Spotlight         Mathware       Image: Security       Image: Security       Image: Security       Image: Security       Spotlight         MobileMe       Image: Society       Image: Society <thimage: society<="" th="">       Image: Society</thimage:>                                                                                                    | Show All                |                   |                         | ٩                   |                    |
| Appearance       Desk op &<br>Screen Saver       Dock       Exposé &<br>Spaces       Desk op &<br>Text       Desk op &<br>Security       Desk op &<br>Spotlight         Hardware       Image: CDS & DVDS       Displays       Energy<br>Saver       Image: CDS &<br>Network       Image: CDS &<br>Security       Image: CDS &<br>Security       Image: CDS &<br>Security       Image: CDS &<br>Security       Image: CDS &<br>Security       Image: CDS &<br>Security       Image: CDS &<br>Security       Image: CDS &<br>Security       Image: CDS &<br>Security       Image: CDS &<br>Security       Image: CDS &<br>Security       Image: CDS &<br>Security       Image: CDS &<br>Security       Image: CDS &<br>Sound         Internet & Wireless<br>MobileMe       Image: CDS &<br>Security       Image: CDS &<br>Security       Image: CDS &<br>Security       Image: CDS &<br>Sound       Image: CDS &<br>Sound                                                                                                    | Personal                |                   |                         |                     |                    |
| Appearance       Deskop & Dock       Exposé & Language & Security       Spotlight         Hardware       Image: Spaces       Security       Spotlight         Dos & DVDs       Displays       Energy       Image: Spaces       Mouse       Print & Fax       Sound         Internet & Wireless       Image: Spaces       Image: Spaces       Image: Spaces       Image: Spaces       Sound         System       Image: Spaces       Image: Spaces<                                                                                                    | New                     |                   | <b>(3)</b>              | Q                   |                    |
| Justes IKK         Hardware                                                                                                    | Appearance Desktop & D  | Dock Exposé & Lan | guage & Security        | Spotlight           |                    |
| Internet & Wireless         Internet & Wireless         Internet & Wireless         MobileMe         Internet & Wireless         Internet & Wireless         Internet & Ureless         Internet & Ureless         Internet & Ureless         Internet & Ureless         Internet & Ureless         Internet         Internet         Internet         Internet         Internet         Internet         Internet         Internet         Internet         Internet         Internet         Internet         Internet         Internet         Internet                                                                                                    | Hardware                | spaces            | Text                    |                     |                    |
| CDs & DVDs       Displays       Energy<br>Saver       ink       Keyboard       Mouse       Print & Fax       Sound         Internet & Wireless<br>Mobile W       Image: Source of the source of the sour |                         | 8 🗾               |                         | -                   |                    |
| Internet & Wireless         MobileMe         Image: System         Image: System         <                                                                                                    | CDs & DVDs Displays Et  | nerav Ink Ke      | wboard Mouse            | Print & Fax         | Sound              |
| Internet & Wireless         MobileMe       Image: Sharing         System       Image: Sharing         Accounts       Date & Time       Image: Sharing         Date & Time       Image: Sharing       Image: Sharing       Image: Sharing         Matching       Image: Sharing       Image: Sharing       Image: Sharing       Image: Sharing         Accounts       Date & Time       Image: Sharing       Image: Sharing       Image: Sharing       Image: Sharing         Accounts       Date & Time       Image: Sharing       Image: Sharing       Image: Sharing       Image: Sharing       Image: Sharing         Accounts       Date & Time       Image: Sharing       Image: Sharing       Image: Sharing       Image: Sharing       Image: Sharing         Accounts       Date & Time       Image: Sharing       Image: Sharing       Image: Sharing       Image: Sharing       Image: Sharing         Accounts       Date & Time       Image: Sharing       Image: Sharing       Image: Sharing       Image: Sharing       Image: Sharing         Image: Sharing       Image: Sharing       Image: Sharing       Image: Sharing       Image: Sharing       Image: Sharing       Image: Sharing       Image: Sharing       Image: Sharing       Image: Sharing       Image: Sharing       Imag                                                                                                    | S                       | Saver             | ,                       |                     |                    |
| System   Accounts   Date & Time   Accounts   Date & Time   Parental   Controls   Software   Speech   Startup Disk   Time Machine   Universal   Accounts   Date & Time   Parental   Controls   Software   Speech   Startup Disk   Time Machine   Universal   Accounts   Date & Time   Parental   Controls   Software   Speech   Startup Disk   Time Machine   Universal   Accounts   Accounts   Controls   Status   Connected   Ethernet is currently active and has the IP   address 192.168.40.129.   Built-1 Port (2)   Not   Not   Not   Configure IPv4:   Using DHCP   P   Not   Configure IPv4:   Using DHCP   P   Not   Configure IPv4:   Using DHCP   P   Address:   192.168.40.129.   Built-1 Port (2)   Not   Configure IPv4:   Using DHCP   P   Address:   192.168.40.2   Dis Server:   192.168.40.2   Dis Server:   192.168.40.2   Dis Server:   192.168.40.2<                                                                                                    | Internet & Wireless     |                   |                         |                     |                    |
| MobileMe       Network       Sharing         System       Software       Speech       Startup Disk       Time Machine       Operational Access         Accounts       Date & Time       Parental       Software       Speech       Startup Disk       Time Machine       Operational Access         Accounts       Date & Time       Parental       Software       Speech       Startup Disk       Time Machine       Operational Access         Accounts       Date & Time       Parental       Software       Speech       Startup Disk       Time Machine       Operational Access         Access       Date & Time       Access       Date & Time       Access       Date & Time       Access         Vetwork       Network       Construct       Quercest       Date & Time       Access       Date & Time       Access         Show All       Cocation:       Automatic       Quercest       Status:       Connected       Ethernet is currently active and has the IP       address 192.168.40.129.       Built-1 Port (2)       Subnet Mask:       255.255.255.0       Router:       192.168.40.2       Dis Search Domains:       Iocaldomain         Wate Configured       Dis Search Domains:       Iocaldomain       Iocaldomain       Iocaldomain       Iocaldomain                                                                                                    | · 🔼 🛛 🛞 🛛 🕯             | <u>*</u>          |                         |                     |                    |
| System         Accounts       Date & Time       Parental Controls       Software Update       Speech       Startup Disk Time Machine       Operation of the parental Access         Accounts       Date & Time       Parental Controls       Software Update       Speech       Startup Disk Time Machine       Operation of the parental Access         Accounts       Date & Time       Parental Controls       Software Update       Speech       Startup Disk Time Machine       Operation of the parental Access         Accounts       Network       Network       Network       Network       Operation of the parental Access         Show All       Contacted       Ethernet is currently active and has the IP address 192.168.40.129.       Status:       Configure IPv4:       Using DHCP       Operation of the parental Access         Built-i Port (2)       Operation       IP Address:       192.168.40.129.       Status:       Status:       255.255.255.0         Router:       192.168.40.2       DNS Server:       192.168.40.2       DNS Search Domains:       Docaldomain                                                                                                    | MobileMe Network Sh     | haring            |                         |                     |                    |
| Image: Accounts       Image: Accounts       Image: Software update       Image: Software update       Image: Softwar                                                                                                    | System                  |                   |                         |                     |                    |
| Accounts       Date & Time       Parental<br>Controls       Software<br>Update       Speech       Startup Disk       Time Machine       Universal<br>Access                                                                                                    |                         | in (10)           | 8 2                     |                     |                    |
| در صفحه Network، روی علامت + کلیک کنید.<br>Network  Show All  Location: Automatic  Ethernet Connected Built-i Port (1) Not Configured Built-i Port (2) Configure IPv4: Using DHCP IP Address: 192.168.40.129 Subnet Mask: 255.255.0 Router: 192.168.40.2 DNS Server: 192.168.40.2 DNS Server: 192.168.40.2 Search Domains: localdomain                                                                                                    | Accounts Date & Time Pa | rental Software S | peech Startup Disk      | Time Machine        | Universal          |
| در صفحه Network، روی علامت + کلیک کنید.<br>Network  Show All  Cocation: Automatic  Connected  Built-i Port (1)  Status: Connected  Ethernet is currently active and has the IP  address 192.168.40.129.  Subnet Mask: 255.255.255.0  Route: 192.168.40.2  DNS Serve: 192.168.40.2  Search Domains: localdomain                                                                                                    | Co                      | ontrois Update    |                         |                     | Access             |
| در صفحه Network، روی علامت + کلیک کنید.<br>Network<br>Show All<br>Location: Automatic<br>Connected<br>Built-iPort (1)<br>Not Configured<br>Built-iPort (2)<br>Not Configured<br>Status: Connected<br>Ethernet is currently active and has the IP<br>address 192.168.40.129.<br>Configure IPv4: Using DHCP<br>IP Address: 192.168.40.129<br>Subnet Mask: 255.255.255.0<br>Router: 192.168.40.2<br>DNS Server: 192.168.40.2<br>Search Domains: localdomain                                                                                                    |                         |                   |                         |                     |                    |
| Show All     Show All     Location:     Automatic     Cation:     Automatic     Status:   Connected   Ehernet is currently active and has the IP   address 192.168.40.129.     Distribution   Not Configured     P Address:   192.168.40.129        P Address:   192.168.40.129           P Address:   192.168.40.129                 Status:   Configure IPV4:   Using DHCP   P Address:   192.168.40.129   Dis Server:   192.168.40.2   Dis Server:   192.168.40.2   Search Domains:                                                                                                    |                         | غنيد.             | ں علامت + کلیک ک        | Netwo، روء          | در صفحه r <b>k</b> |
| Show All     Contention:     Automatic     Connected     Built-iPort (1)     Status:   Configure IPv4:   Using DHCP   Not Configured   Configure IPv4:   Using DHCP   IP Address:   IP2.168.40.129    Subnet Mask: 255.255.0    Router: 192.168.40.2    DNS Server: 192.168.40.2    Search Domains: Iocaldomain                                                                                                    | 000                     | Network           |                         |                     |                    |
| Location: Automatic           Ethernet     Status:     Connected     Ethernet is currently active and has the IP<br>address 192.168.40.129.     Built-i Port (2)        IP Address:     192.168.40.129.     Subnet Mask:    255.255.255.0     Router:    192.168.40.2     DNS Server:     192.168.40.2     Search Domains:                                                                                                    | Show All                |                   |                         | Q                   |                    |
| Location: Automatic <p< td=""><td></td><td></td><td></td><td>_</td><td></td></p<>                                                                                                    |                         |                   |                         | _                   |                    |
| <ul> <li>Chernet Connected</li> <li>Built-i Port (1) Configured</li> <li>Built-i Port (2) Configured</li> <li>Configure IPv4: Using DHCP</li> <li>IP Address: 192.168.40.129</li> <li>Subnet Mask: 255.255.255.0</li> <li>Router: 192.168.40.2</li> <li>DNS Server: 192.168.40.2</li> <li>Search Domains: localdomain</li> </ul>                                                                                                    | Loc                     | ation: Automatic  |                         | •                   |                    |
| Connected       Status: Connected         Built-i Port (1) S       Ethernet is currently active and has the IP address 192.168.40.129.         Built-i Port (2) S       Configure IPv4: Using DHCP         IP Address:       192.168.40.129         Subnet Mask:       255.255.255.0         Router:       192.168.40.2         DNS Server:       192.168.40.2         Search Domains:       Iocaldomain                                                                                                    | e Ethernet              |                   | Commented               |                     |                    |
| Built-I Port (1)      Address 192.168.40.129.      Built-I Port (2)      Not Configured     IP Address: 192.168.40.129     Subnet Mask: 255.255.255.0     Router: 192.168.40.2     DNS Server: 192.168.40.2     Search Domains: localdomain                                                                                                    | Connected               | Status:           | Ethernet is currently a | ctive and has the I | Р                  |
| Built-i Port (2)      Configure IPv4: Using DHCP     IP Address: 192.168.40.129     Subnet Mask: 255.255.255.0     Router: 192.168.40.2     DNS Server: 192.168.40.2     Search Domains: localdomain                                                                                                    | Not Configured          |                   | address 192.168.40.1    | 29.                 |                    |
| IP Address:       192.168.40.129         Subnet Mask:       255.255.255.0         Router:       192.168.40.2         DNS Server:       192.168.40.2         Search Domains:       Iocaldomain                                                                                                    | Built-i Port (2)        | Configure IPv4:   | Using DHCP              |                     | •                  |
| Subnet Mask: 255.255.255.0<br>Router: 192.168.40.2<br>DNS Server: 192.168.40.2<br>Search Domains: localdomain                                                                                                    | not configured          | IP Address:       | 192.168.40.129          |                     |                    |
| Router:    192.168.40.2      DNS Server:    192.168.40.2      Search Domains:    localdomain                                                                                                    |                         | Subnet Mask:      | 255.255.255.0           |                     |                    |
| DNS Server: 192.168.40.2<br>Search Domains: localdomain                                                                                                    |                         | Router:           | 192.168.40.2            |                     |                    |
| Search Domains: localdomain                                                                                                    |                         | DNS Server:       | 192.168.40.2            |                     |                    |
|                                                                                                    |                         | Search Domains:   | localdomain             |                     |                    |
|                                                                                                    |                         |                   |                         |                     |                    |
|                                                                                                    |                         |                   |                         |                     |                    |
|                                                                                                    |                         |                   |                         |                     |                    |
| (Advanced) (?)                                                                                                    |                         |                   |                         | Advanced            |                    |
|                                                                                                    |                         |                   |                         | Auvanceu            |                    |
| Click the lock to prevent further changes.                                                                                                    | + - *                   |                   |                         | Auvanceu            |                    |

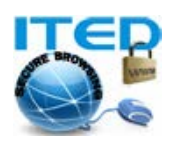

مرحله سوم (ساخت کانکشن PPTP): در پنجره ظاهر شده، از لیست Interface گزینه VPN را انتخاب کنید. از لیست VPN Type، گزینه PPTP و در کادر Service Name، عبارت "(ITED VPN (PPTP" را برای ساختن کانکشن وی پی ان PPTP برگزینید و دکمه Create را کلیک کنید.

| e Ethernet<br>Connected        | Interface:<br>VPN Type: | VPN<br>PPTP    | the for the new service. | os the IP      |
|--------------------------------|-------------------------|----------------|--------------------------|----------------|
| Built-i Port<br>Not Configured | Service Name:           | ITED VPN (PPT) | P)                       | as the ir      |
| Built-i Port                   |                         |                | Cancel Create            | •              |
| Ļ                              |                         | IP Address:    | 192.168.40.135           |                |
|                                |                         | Subnet Mask:   | 255.255.255.0            |                |
|                                |                         | Router:        | 192.168.40.2             |                |
|                                |                         | DNS Server:    | 192.168.40.2             |                |
|                                | Se                      | arch Domains:  | localdomain              |                |
|                                |                         |                | G                        | Advanced ) (?) |

ساخت کانکشن L2TP: برای ساختن کانکشن L2TP، از لیست VPN Type، گزینه L2TP over IPSec را انتخاب کرده وعبارت "ITED VPN L2TP" را در کادر Service Name وارد کنید و دکمه Create را کلیک کنید. (فقط عبارت داخل گیومه را وارد کنید.)

| 0 0 0                                                                                                    | Network                                                                                                    |     |
|----------------------------------------------------------------------------------------------------|----------------------------------------------------------------------------------------------------|-----|
| Show All                                                                                                    | ٩                                                                                                    |     |
| Ethernet<br>Connected     Built-i Port<br>Not Configured     Built-i Port<br>Not Configured     ITED VPN (PPTP)<br>Not Connected | Select the interface and enter a name for the new service. Interface: VPN VPN Type: L2TP over IPSec Service Name: ITED VPN (L2TP) Configuration Cancel Create Telephone Number: Account Name: Password: Connect |     |
| + - *-                                                                                                    | Show modem status in menu bar Advanced                                                                                                    | ?   |
| Click the lock to                                                                                                    | o prevent further changes. Assist me Revert App                                                                                                    | oly |

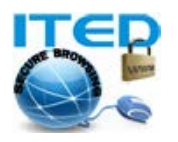

**مرحله چهارم**: در صفحه ظاهر شده، برای تنظیمات سرور اطلاعات مربوط به وی پی ان سرور خود را وارد کنید.

در کادر Server Address، آدرس وی پی ان سرور و در کادر Account Name، نام کاربری خود را وارد کنید.

|                                                          | Network                                                   |                                                                                         |                                                |
|----------------------------------------------------------|-----------------------------------------------------------|-----------------------------------------------------------------------------------------|------------------------------------------------|
|                                                          | Location: Automatic                                       | ÷                                                                                       |                                                |
| e Ethernet<br>Connected                                  | Status:                                                   | Not Configured                                                                          |                                                |
| ● Built-1 P<br>Not Configu<br>● Built-i P<br>Not Configu | ort (1)<br>red Configuration:                             | Default                                                                                 |                                                |
| ITED VPN     Not Configu                                 | PPTP) Server Address:<br>red Account Name:<br>Encryption: | ادرس سرور را وارد کنید<br>نام کاریری خود را وارد کنید<br>(Automatic (128 bit or 40 bit) |                                                |
|                                                          |                                                           | Authentication Settings) Connect                                                        |                                                |
|                                                          |                                                           |                                                                                         |                                                |
| + - 0-                                                   | Show VPN status                                           | in menu bar Advanced) (?)                                                               |                                                |
| 📶 Click the                                              | ock to prevent further changes.                           | Assist me Revert Apply                                                                  |                                                |
| ردن پسورد (رمز عبور) خود<br>د.                           | Authenticatio جهت وارد ک<br>پ کنید و دکمه OK را کلیک کنی  | من PPTP: برروی دکمه n Settings<br>Password، کلمه عبور داده شده را تای                   | <b>مرحله پنجم - کانک</b><br>کلیک کنید. در کادر |
|                                                          |                                                           |                                                                                         |                                                |

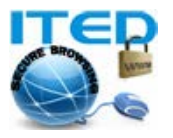

| $\bigcirc \bigcirc \bigcirc$                                                                                                    | Network                                                                                                    |  |
|----------------------------------------------------------------------------------------------------|----------------------------------------------------------------------------------------------------|--|
| Show All                                                                                                    | Q                                                                                                    |  |
| Ethernet<br>Connected     Built-i Port (1)<br>Not Configured     Built-i Port (2)<br>Not Configured     ITED VPN (PPTP)<br>Not Configured | User Authentication:<br>Password:<br>RSA SecurID<br>Certificate Select<br>Kerberos<br>CryptoCard<br>Cancel OK<br>Account Name:<br>Encryption: Automatic (128 bit or 40 bit)<br>Authentication Settings<br>Connect |  |
| + - *-                                                                                                    | Show VPN status in menu bar Advanced ?                                                                                                    |  |
| Click the lock to                                                                                                    | prevent further changes. Assist me Revert Apply                                                                                                    |  |
|                                                                                                    |                                                                                                    |  |

مرحله پنجم - کانکشن L2TP: در کادر Password، کلمه عبورداده شده و سپس Shared Secret را نیز وارد کنید و روی دکمه OK کلیک کنید. مشترکین آیتد جهت دریافت اطلاعات مربوطه می توانند با پشتیبانی تماس بگیرند.

| 0 🔴 0                                                                                                    | Network                                                                                                    |              |
|----------------------------------------------------------------------------------------------------|----------------------------------------------------------------------------------------------------|--------------|
| Show All                                                                                                    |                                                                                                    | ٩            |
| <ul> <li>Ethernet<br/>Connected</li> <li>Built-i Port (1)<br/>Not Configured</li> <li>Built-i Port (2)<br/>Not Configured</li> <li>ITED VPN (PPTP)</li> <li>ITED VPN (PPTP)</li> </ul> | User Authentication:<br>Password:<br>RSA SecurID<br>Certificate Select<br>Kerberos<br>CryptoCard<br>Machine Authentication: |              |
| ITED VPN (L2TP)     Not Configured                                                                                                    | Certificate                                                                                                    | ect)         |
|                                                                                                    | Group Name: (Optional)                                                                                                    |              |
|                                                                                                    | Cancel                                                                                                    | К            |
| + - \$-                                                                                                    | ✓ Show VPN status in menu bar                                                                                               | Advanced ?   |
| Click the lock to                                                                                                    | prevent further changes. Assist me                                                                                          | Revert Apply |

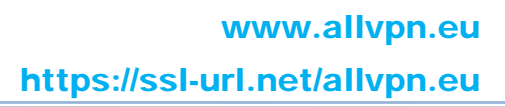

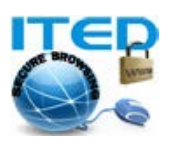

مرحله ششم: جهت دسترسی آسانتر به کانکشن ساخته شده می توانید کادر Show VPN status in menu bar را کلیک کنید تا تیک دار شود. سپس دکمه ...Advanced را کلیک کنید.

| 0 0                                 | Network                                               |                         |
|-------------------------------------|-------------------------------------------------------|-------------------------|
| Show All                            | ٩                                                     |                         |
| l                                   | ocation: Automatic                                    |                         |
|                                     |                                                       |                         |
| Sonnected                           | Status: Not Connected                                 |                         |
| ⊖ Built-i Port (1) @ **             |                                                       |                         |
| - Built-i Port (2) Q                |                                                       |                         |
| • Not Configured                    | Configuration: Default                                |                         |
| ITED VPN (PPTP)     Not Connected   | Server Address: server address                        |                         |
|                                     | Account Name: username                                |                         |
|                                     | Encryption: Automatic (128 bit or 40 bit)             |                         |
|                                     | Connect                                               |                         |
|                                     | Connect                                               |                         |
|                                     |                                                       |                         |
|                                     |                                                       |                         |
|                                     | Show VPN status in menu bar                           |                         |
| + - 0-                              |                                                       |                         |
| Click the lock to prever            | nt further changes. Assist me Revert Apply            |                         |
|                                     |                                                       |                         |
| Send را تیک بزنید و دکمه OK را کلیک | برگه Options، گزینه all traffic over VPN connection ا | <b>مرحله هفتم:</b> در ب |
|                                     |                                                       | کنید.                   |
| 000                                 | Network                                               | -                       |
| Show All                            | Q                                                     |                         |
|                                     |                                                       |                         |
| ITED VPN (PPTP)                     | ation: Automatic 0.                                   |                         |
| Option                              | S VPN on Demand TCP/IP DNS Proxies                    |                         |
|                                     | Status: Not Connected                                 |                         |
| Built-1, Port (1) Built-            | Session  Disconnect when switching user accounts      |                         |
| - nelli-i Portizi o P               | Disconnect when user logs out                         |                         |
| " Der Constantes" - Spec            | Send all traffic over VPN connection                  |                         |
|                                     | Disconnect if idle for 10 minutes                     |                         |
|                                     | Advanced                                              |                         |
|                                     | Use verbose logging                                   |                         |
|                                     |                                                       |                         |
|                                     |                                                       |                         |
|                                     |                                                       |                         |
|                                     |                                                       |                         |
|                                     |                                                       |                         |
|                                     |                                                       |                         |
| te                                  |                                                       |                         |
| (?)                                 | CancelOK                                              |                         |
| A CHICK THE TOCK IS DREVENT         |                                                       |                         |

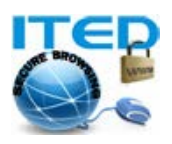

مرحله هشتم: کانکشن شما در این مرحله ساخته شده و می توانید جهت برقراری ارتباط با سرور روی دکمه Connect کلیک کنید. ارتباط با سرور پس از تایید از هویت کاربری شما برقرار می گردد.

مرحله نهم: شما می توانید در دفعات آتی، با کلیک بر روی آیکن کانکشن کلیک کنید و برای وصل شدن به سرور، گزینه "Connect to ITED VPN (PPTP) ویا "Connect to ITED VPN (L2TP)" را که قبلا ساختید، کلیک کرده تا ارتباط برقرار گردد. در صورت بروز هر گونه مشکل و یا سوالی میتوانید با تیم فنی ما مکاتبه نمایید.

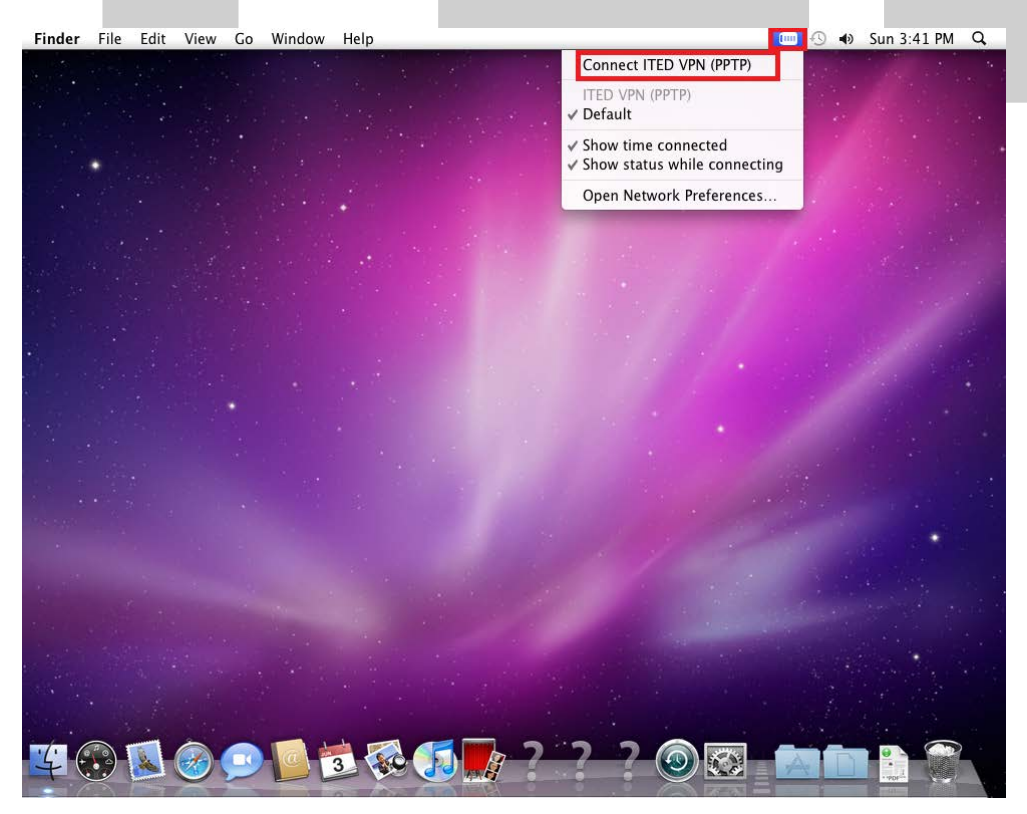

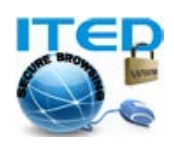

موفق و پیروز باشید. تهیه و تدوین از: ITED بروزرسانی: یکشنبه ۱۴ خرداد ۱۳۹۱

تماس با ما: وب سلیت : https://ssl-url.net/allvpn.eu و المحلي المحلي ا